# Let's find a theme and analyze it

#### How to find a theme

- A local action to visit a company or a research institute and discuss it by interview.
- Visiting some facilities and make a report on impression.
- Deepen an environmental problem from a newspaper and/or a book

#### How to analyze a theme

- Quick surveying outside.
- SWOT analysis, figure (diagram) with a use of EXCEL, and a use of GIS.

Introduction to surveying

 Review of trigonometrical function

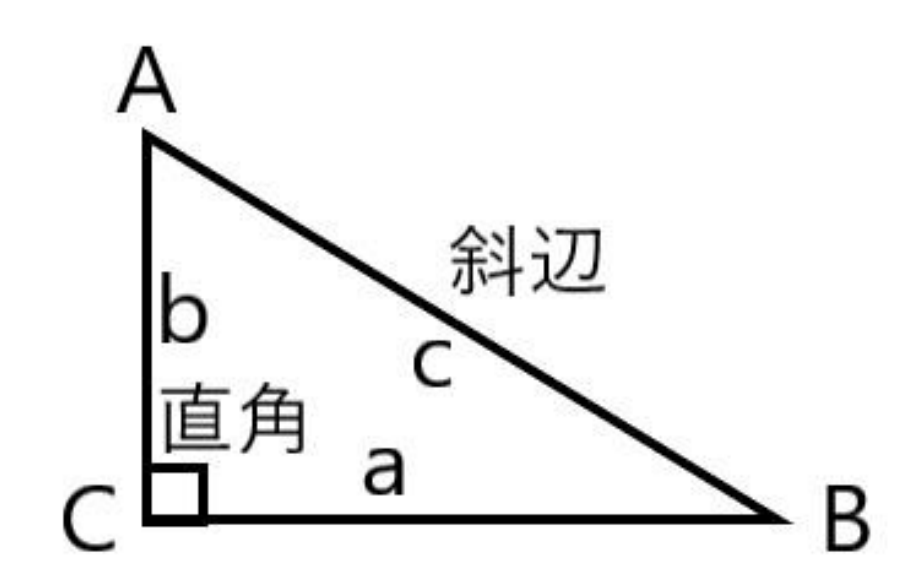

Sine : sin B = b  $\div$  c (b/c) Cosine : cos B = a  $\div$  c (a/c) Tangent : tan B = b  $\div$  a (b/a)

For example Assume C=90° B=30° A=60° a=square root 3(= 1.73), b=1, c=2 sin 30 =  $1 \div 2 = 0.5$ , cos 30 =  $1.73 \div 2 = 0.87$ , tan 30 =  $1 \div 1.73 = 0.58$ 

## Calculate the height

Question

Top of the tree is measured 30 ° from horizon, Distance to the tree is 20 m, measure base (eyes) is 1.5 m height. How is the tree height?

Answer 20m x tan 30 =20 x 0.58 = 11.6 m, Measure base (eyes) height 1.5 m is added. Result is 13.1 m

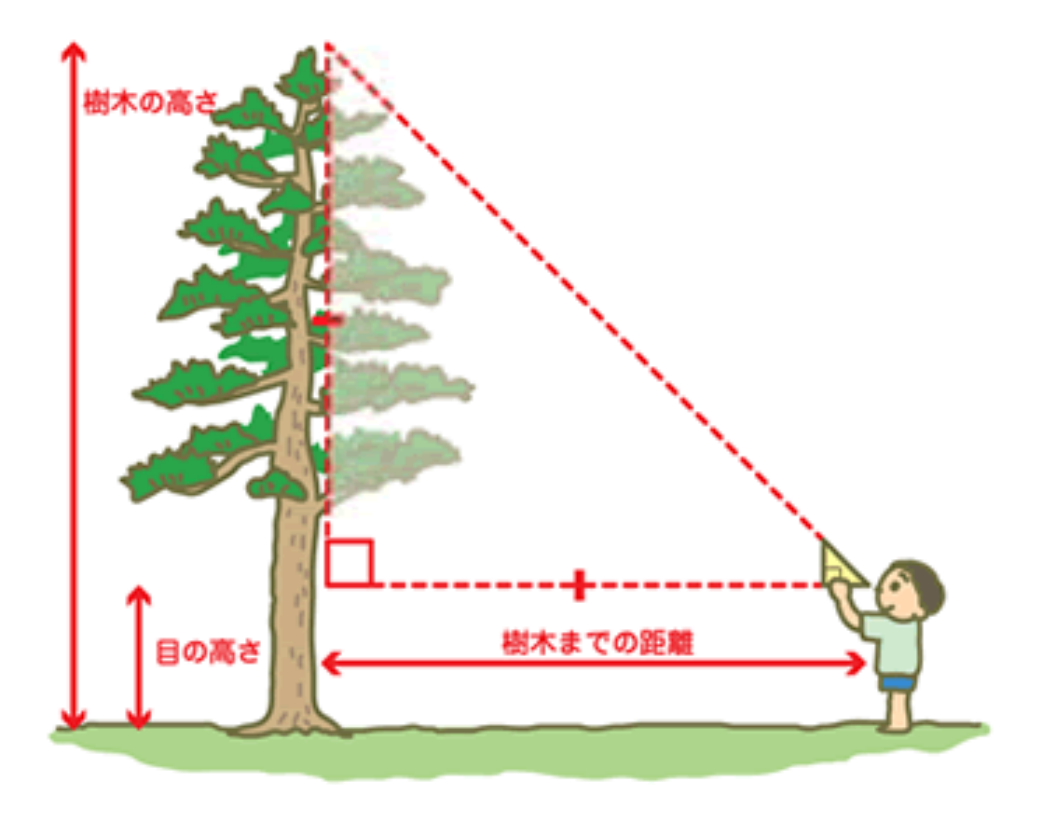

Japan Green Center HP

## Measuring distance by a step

- A ruler tape can give distance to the point. Laser instrument can also give.
- Foot steps can give distance without using the tool .

# Measuring direction

- Left: The magnetic needle (colored side) shows the north when you put a clinometer to the direction of the north.
- Right: The magnetic needle (colored side) shows 45 degrees east from the north (N  $45^{\circ}$  E) when you turn a clinometer to the direction of northeast (N  $45^{\circ}$  E).

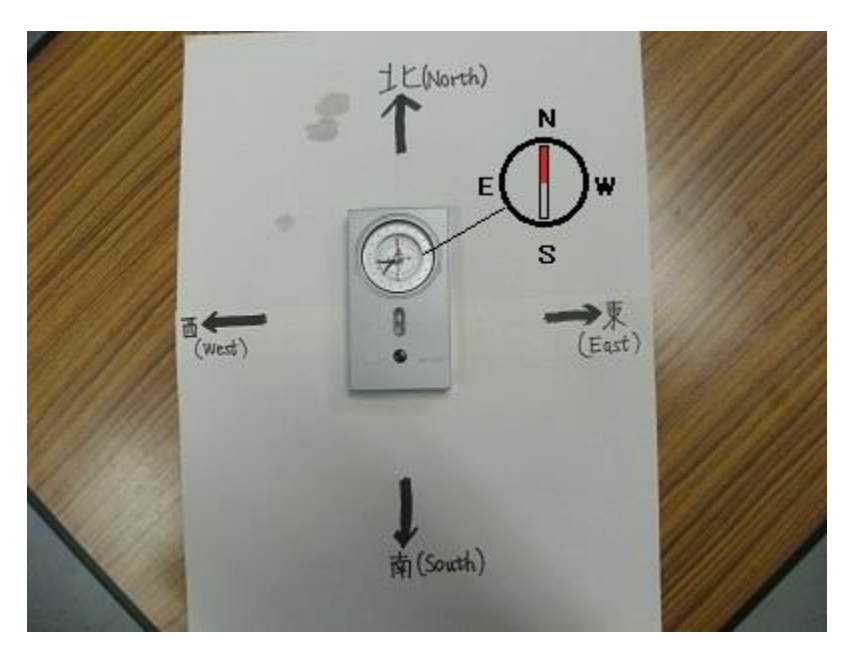

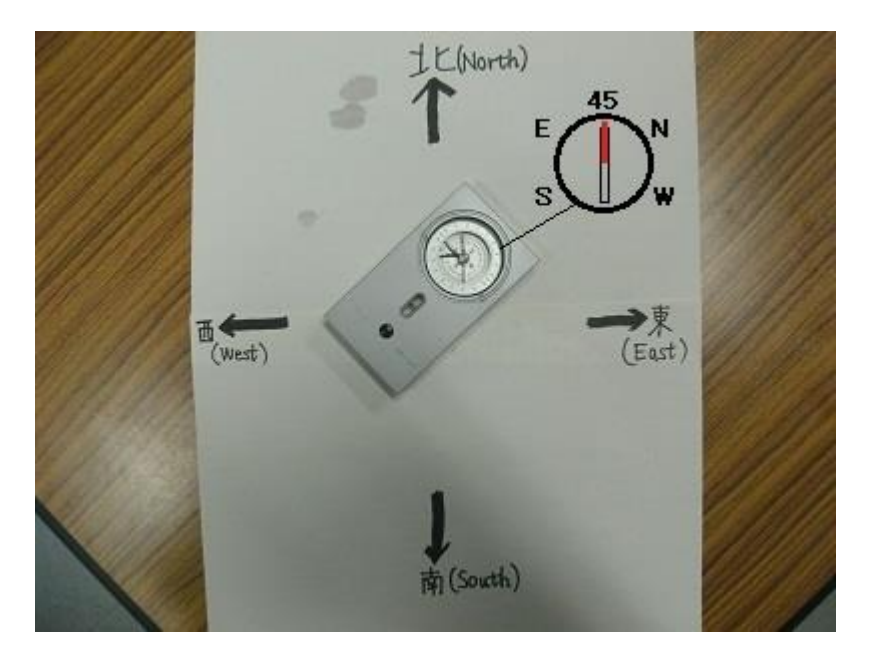

## SWOT Analyses

## Strength

A good point of the company and the company product. A positive factor of the internal environment.

#### Weakness

A bad point of the company and the company product. A negative factor of the internal environment.

Inner negative

#### Opportunity

A good point for the company and the company product by society or the market. A positive factor of the external environment.

#### Threat

A bad point for the company and the company product by society or the market. A negative factor of the external environment.

## Making a graph from analytical data

| ホーム挿り              | 入 ページ レイアウ                     | ト数式デ                        | ータ 校閲                 | 表示 アドイン                  |                            |                    |                         |                            |                    |                                        |                                         |                          |                                       | <del>ب</del>                   |
|--------------------|--------------------------------|-----------------------------|-----------------------|--------------------------|----------------------------|--------------------|-------------------------|----------------------------|--------------------|----------------------------------------|-----------------------------------------|--------------------------|---------------------------------------|--------------------------------|
| おすすめ テーフ<br>シトテーブル | 加<br>加<br>加<br>御 像 オンライン<br>画像 | レント NmartAr<br>ア 図形 SmartAr | ■<br>t スクリーン<br>ショット▼ | トア<br>私用アプリ · Bin<br>マッジ | g People おすす<br>プ Graph グラ | │                  | く<br>・<br>ビボットグラフ<br>折れ | ✓ <b>↓↓↓ ↓</b><br>1線 縦棒 勝敗 | k 2514- 911<br>512 | ・ ハイパーリンク                              | ▲ ↓ ↓ ↓ ↓ ↓ ↓ ↓ ↓ ↓ ↓ ↓ ↓ ↓ ↓ ↓ ↓ ↓ ↓ ↓ | <b>々</b> [<br>と ワードアート 署 | えます。<br>名欄 オブジェクト                     | <b>π</b> Ω<br>数式 記号と<br>* 特殊文字 |
| テーブル               |                                | ×                           |                       | アドイン                     |                            | 散布図                |                         | スパークライン                    | フィルター              | リンク                                    |                                         | テキスト                     |                                       | 記号と特殊文字                        |
| • ÷ ]              | $\times \checkmark f_x$        |                             |                       |                          |                            | • •                | X V                     |                            |                    |                                        |                                         |                          |                                       |                                |
| В                  | С                              | D                           | E                     | F                        | G                          |                    |                         | J                          | K                  | L                                      | Μ                                       | Ν                        | 0                                     | Р                              |
|                    |                                |                             | -                     |                          |                            |                    |                         |                            |                    |                                        |                                         |                          |                                       |                                |
| EC                 | μS/cm                          |                             |                       |                          |                            | N <del>J I</del> V |                         |                            | — 五条川              | <b></b> ļ                              | 尾張富士,銀                                  | 月水—— 尾                   | 【張富士, 金明                              | 月水                             |
| 調査日                | 五条川                            | 尾張富士,銀<br>明水                | 【尾張富士, 金<br>明水        | 注入鹿池, 百軒<br>亭            | 本宮山, N点                    | 本宮山 🌏              |                         |                            | ←入鹿池,百輔            | 哼 ———————————————————————————————————— | 本宮山, N点                                 | <b>→</b> →本              | 宮山, 宮池                                |                                |
| 23/1/21            |                                | 38                          | 51                    | 126                      | 35                         | 60 <u>isi</u> 70   | )他の散布図( <u>M</u> )      | 230                        |                    |                                        |                                         |                          |                                       | •                              |
| 23/3/4             |                                | 46                          | 54                    | 135                      | 33                         | 66                 |                         | 200                        |                    |                                        |                                         |                          |                                       |                                |
| 23/5/3             | 120                            | 35                          | 47                    | 111                      | 34                         | 63                 |                         | 150 –<br>O                 | ×                  |                                        |                                         |                          |                                       |                                |
| 23/7/30            | 67                             | 33                          | 43                    | 72                       | 30                         | 59                 |                         | 100                        |                    |                                        |                                         |                          | · · · · · · · · · · · · · · · · · · · | *                              |
| 23/11/23           | 231                            | 39                          | 49                    | 112                      | 36                         | 61                 |                         | 50                         |                    |                                        |                                         |                          |                                       |                                |
| 24/3/19            | 207                            | 36                          | 50                    | 119                      | 35                         | 57                 |                         | 0                          | ж Ж                |                                        | ж<br>Т                                  |                          |                                       |                                |
| 24/6/3             | 113                            | 33                          | 50                    | 83                       | 33                         | 56                 |                         | 0                          | 1 2                | 3                                      | 4 5                                     | 6 7                      | 8                                     | 9 10                           |
| 24/10/26           | 207                            | 40                          | 50                    | 92                       | 36                         | 58                 |                         |                            | 5 02/11            | ,23/01/21;2,                           | 23/03/04; 3,                            | 23/05/03;4               | l, 23/07/30;                          | 02/01                          |
| 25/03/01           | 222                            | 38                          | 51                    | 112                      | 33                         | 56                 |                         |                            | J, ZJ/ 11          | 720, 0, 24/00                          | 57 18, 7, 24700                         | 700, 0, 2471             | 10720, 8, 2370                        | 00701                          |

## Data processing GIS (Geographical Information System)

First download TNT mips of Microimages <u>http://www.microimages.com/downloads/tntmips.htm</u>

This time the background (base) map image is small data size, so we can use freely this soft wear.

## Targets in data processing

1.Location point is defined on the map by coordination (GPS data).

2.Input each point analytical data.

3.Each point data is distinguished by color and/or size in the map.

4.Figures are prepared for a presentation slide or a report.

Start TNT mips, then Select "Main" in Menu bar then "Edit". Menu bar: Main Image Geometric Terrain Database Script Tools  $\downarrow$  (Pull down) Display 🕵 Editor - Layer Manager Edit Object Reference Setup Help रे 🗞 🔁 📰 🔛 🔸 🛃 🍪 💶 ST 🔛 🔛 就 Georeference 🚺 Editor Group Exit In Layer Manager, Push +Mark Symbol (Add reference object) Select object to display

Х

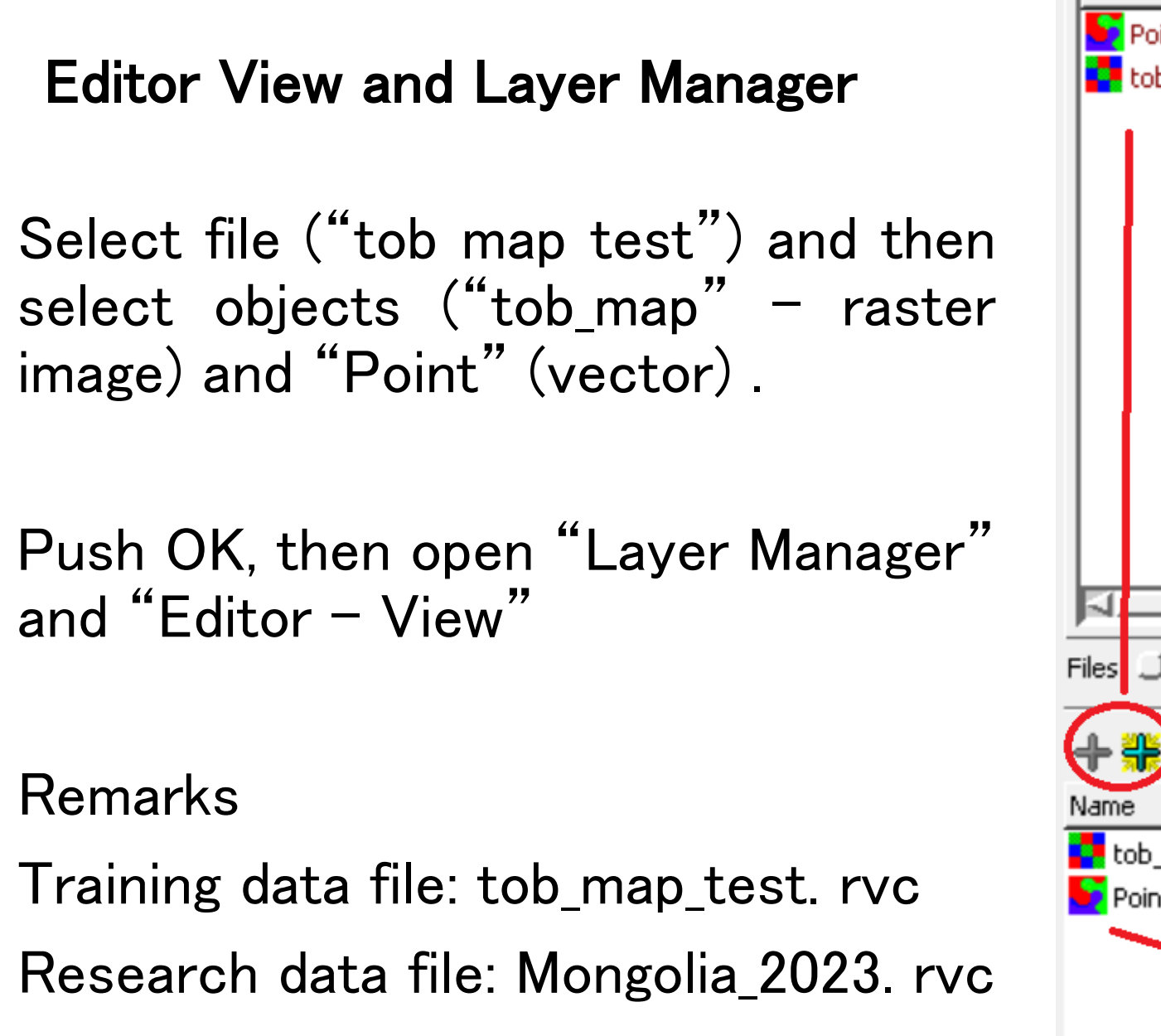

| /                           | - FF -                           |
|-----------------------------|----------------------------------|
| Seint Point                 | Vector                           |
| 🔁 tob_map                   | Raster                           |
|                             |                                  |
|                             |                                  |
|                             |                                  |
|                             |                                  |
|                             |                                  |
|                             |                                  |
|                             |                                  |
|                             |                                  |
|                             |                                  |
|                             |                                  |
|                             |                                  |
| E1                          |                                  |
|                             |                                  |
| iles 🔵 All 🔎 Selectable 🔵 r | vc 💭 tsd 💭  ttsd 🔄 Objects   All |
|                             |                                  |
| ╪╬┝ <u>╤</u> ⅲ              |                                  |
| Jame Location               |                                  |
| tob map E:\PhD2023モンゴ       | ルGIS演習\tob map test.rvc          |
| Point E:\PhD2023モンゴ         | U\GIS演習\tob_map_test.rvc         |
|                             |                                  |
|                             |                                  |
|                             |                                  |
| 1                           |                                  |
| N                           |                                  |
|                             | OK Cancel Help                   |

In Layer Manager, Select "Point" and push a pencil mark button. "Vector Tools – Point" appears. In "Add Element", select point  $(+\Box)$ .

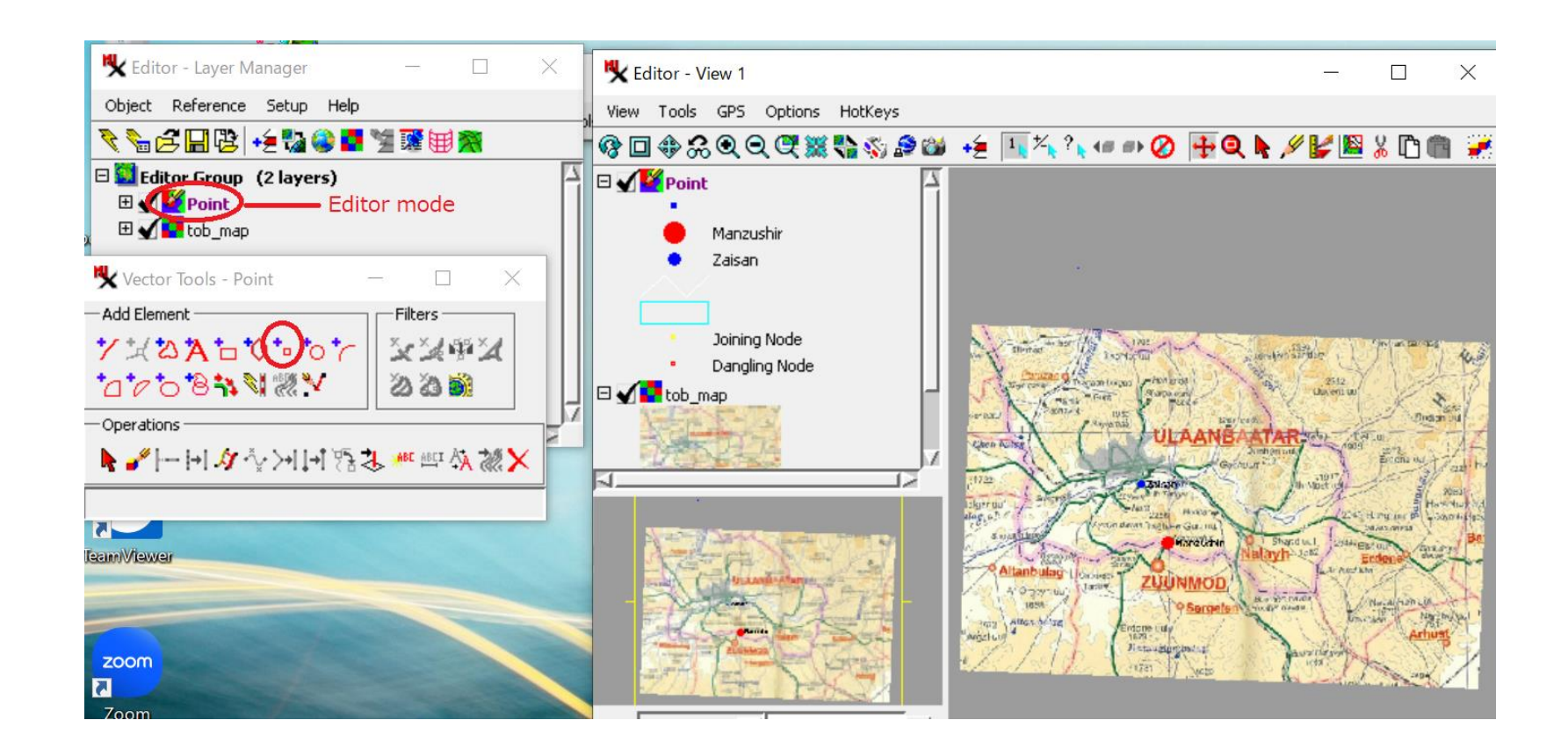

- 1. Input coordination data in "Add Point Parameters".
- 2. With a use of Manual Entry,

Put data into Longitude and Latitude (decimal). Then push "Add".

For example, test data Plant3 (2017, G4 206): 47\_53\_55.4, 106\_52\_01.9 pH 6.76, EC 28.9, Ca 52.2, NO<sub>3</sub> 7.2

Latitude:47+53/60+55.4/3600

=47.883+0.015=47.898,

Longitude:106+52/60+1.9/3600 =106.867+0.001=106.868

# How to define a point from GPS data

| 🝢 Vector Tools - Point                      | —            |                 | $\times$ |  |  |  |
|---------------------------------------------|--------------|-----------------|----------|--|--|--|
| Add Element                                 | _ Filter     | ′s ———          |          |  |  |  |
| <b>****************</b> ******************* |              | 4 F 🖌           | t l      |  |  |  |
| *a************                              | ක            | 3 \min          |          |  |  |  |
| - Operations                                |              |                 | _        |  |  |  |
| - ┣- ┣+ 𝔄 ∛/ ≻+ ↓+) १७:                     | S ABC A      | 51 Å <b>, 🦓</b> | ×        |  |  |  |
| -Add Point Parameters                       |              |                 |          |  |  |  |
| GPS <none selecter=""> 🗾 📡 🔨</none>         |              |                 |          |  |  |  |
| ₩≱×                                         |              |                 |          |  |  |  |
| Manual Entry                                |              |                 |          |  |  |  |
| Longitude 106.868->E 106 52 0               | 04.800       |                 |          |  |  |  |
| Latitude 47.898 -> N 47 53 9                | 52,800       |                 |          |  |  |  |
| Elevation                                   | <b>P</b> .00 |                 |          |  |  |  |
| Coordinates WGS84 / Geographic              |              |                 |          |  |  |  |
| Element Add Help                            |              |                 |          |  |  |  |

## Input data in a table

In Editor-Layer Manager Push "+" of the object (Point) (+) (Vector object mark) (+)Points Lines Polygons Nodes Labels Push "+" of points

Table for the point data is prepared.

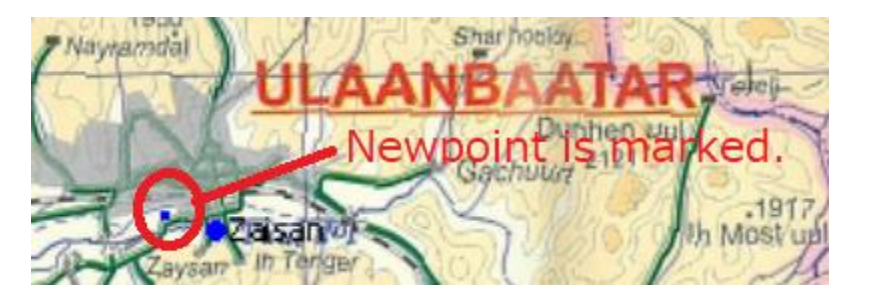

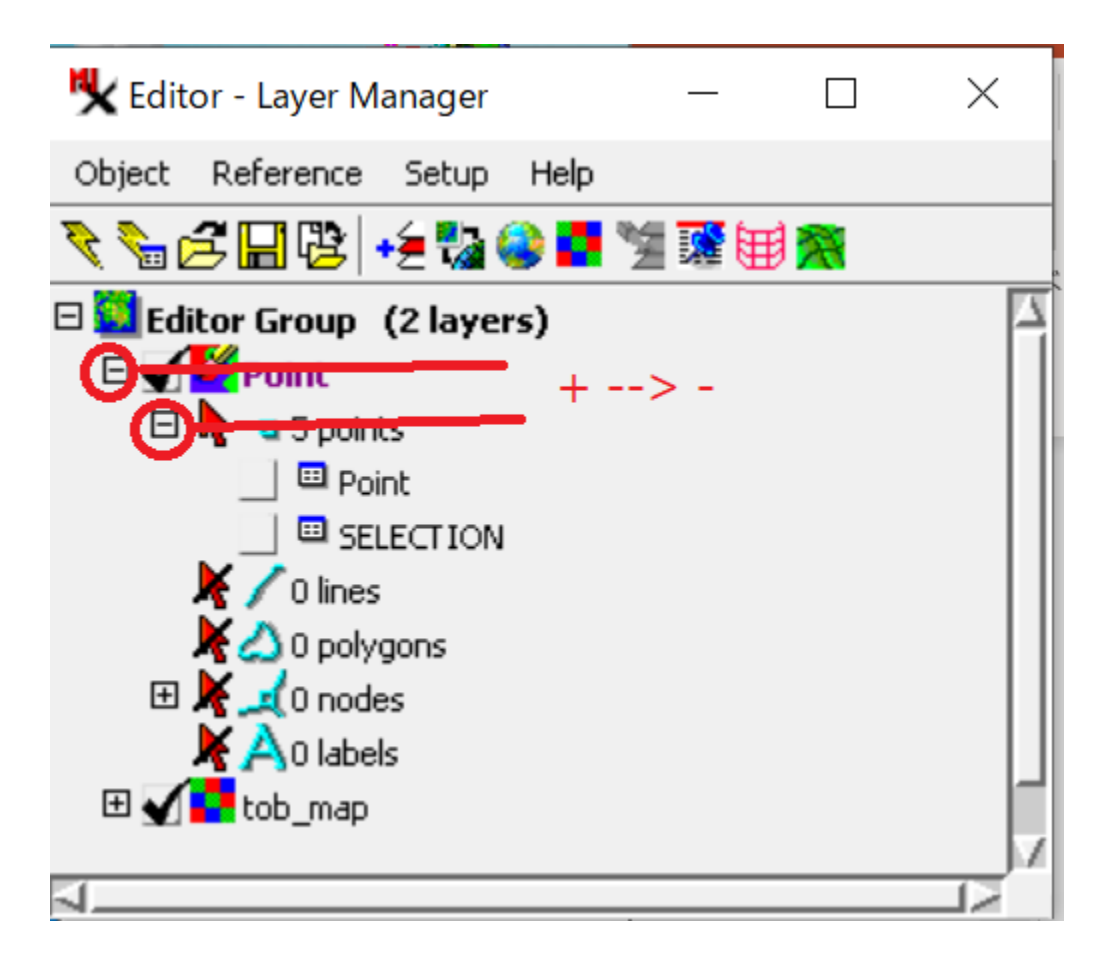

- •Push next table mark, then Table appears.
- •Push "Arrow mark" for the new point in the Editor View.

Table

• Input data of the new point.

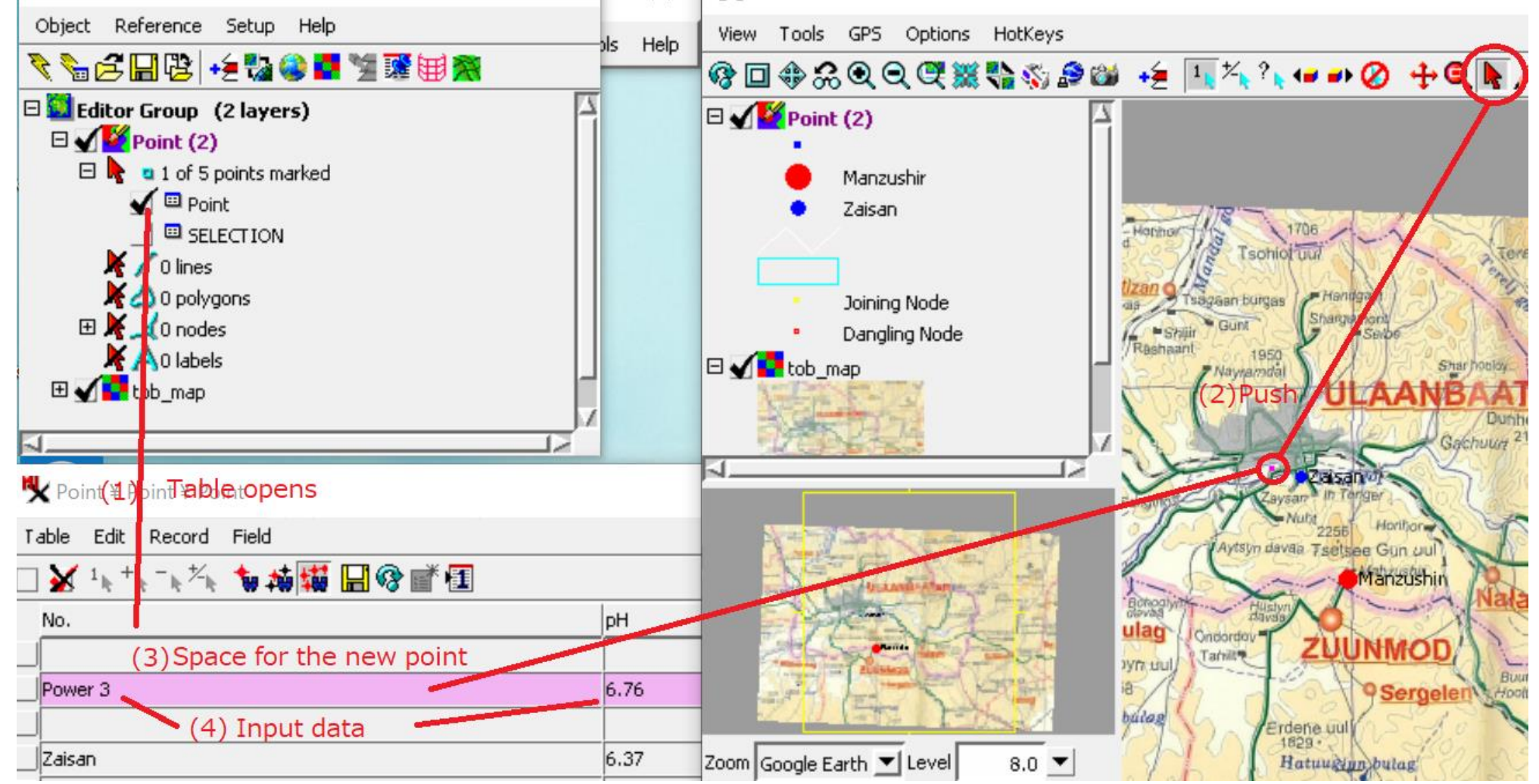

1. Data symbol (size and color) is shown automatically on the map.

2. You can modify style. Push the object mark in the layer manager.

### "Vector Layer Control" appears.

Menu: Object Points Lines Polygons Nodes Labels 3D

Select "Points"/ Show {By Attribute}/ Select by Attributes or New one.

| Editor Group (2 layers)     Image: Constraint of the second second | 🗆 🗾 🎽 Point (2)           | 🗅 🔁 🔚 😰 🧑 Style Object [styles embedded with table] |
|----------------------------------------------------------------------------------------------------|---------------------------|-----------------------------------------------------|
| 🗆 🔓 🔤 1 of 5 points marked                                                                                                    | e Manzi                   | utomatic Manual                                     |
|                                                                                                    | <ul> <li>Zaisa</li> </ul> | Point Style                                         |
|                                                                                                    |                           | Color by Spread                                     |
| Yector Layer Controls                                                                                                    | - /                       | Manual                                              |
| Object Points Lines Polygons Nodes Labels 3D                                                                                                    |                           | to Path Automatic 👤                                 |
| Show By Attribute 💌 Specify Style Style_Point_Ca                                                                                                    | Edit                      |                                                     |
| DataTips                                                                                                    |                           | Size Spread  2.0 to 5.0 millimeters                 |
| Show None 💌 🖲 Highlight                                                                                                    |                           | At Scale User Defined  1:1000000                    |
|                                                                                                    |                           | Sample Symbol Name                                  |
| Prefix No.: Suffix                                                                                                    |                           | Box (outline)                                       |
| Scale Range Visible Unlimited to Unlimited                                                                                                    |                           | Box (filled)                                        |

Push [Edit...]

Style: Color and Size are defined.

e.g., Color is Spread (blue - red) and Size is 2.0 to 5.0 millimeters at scale, User defined 1:1000000.

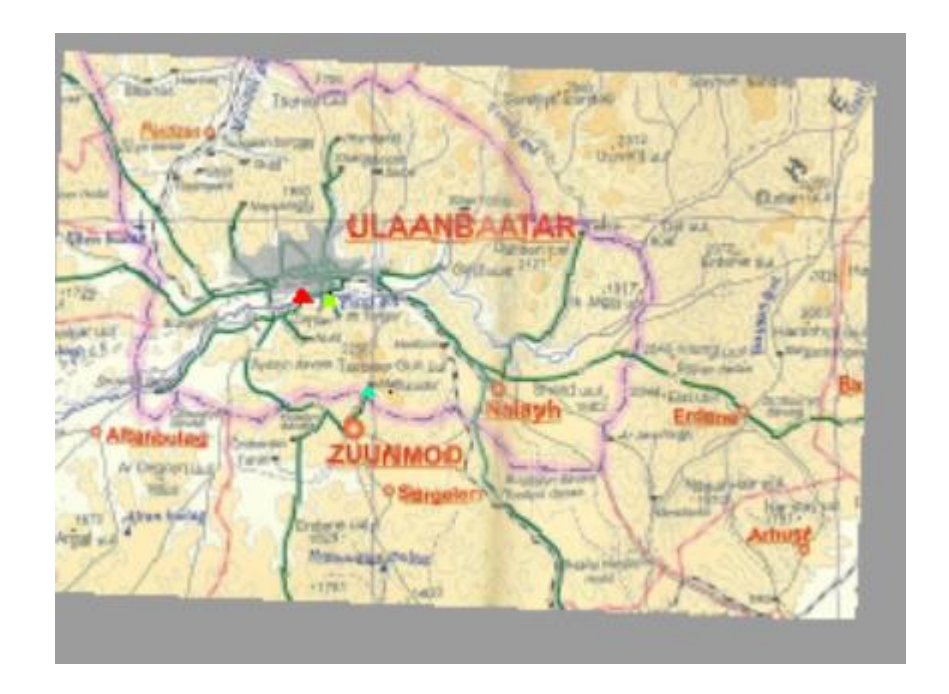

How to print a map image In **Display Group - View** 

×

View

/Print Snapshot

/Output,

select style, e.g., SVG

Print

/Select file to print New Create file or Overlay previous file.

| 🗙 Display Group 1 - View 1                               |                                                     |        |  |  |  |  |
|----------------------------------------------------------|-----------------------------------------------------|--------|--|--|--|--|
| View Tools GPS Options                                   | HotKeys                                             |        |  |  |  |  |
| Refresh<br>Full                                          | Print Snapshot —                                    | ×      |  |  |  |  |
| Previous<br>Zoom In                                      | Output Color Balance ICM Profile Dithering Advanced |        |  |  |  |  |
| Zoom Out<br>Zoom to Active Layer                         | Output SVG                                          |        |  |  |  |  |
| Zoom to Maximum Detail Resolution 100 pixels/in Copies 1 |                                                     |        |  |  |  |  |
| Synchronize External GeoViewe Page Dimensions            |                                                     |        |  |  |  |  |
| ⊐ GeoLock<br>⊐ Stereo                                    | Size US Letter                                      |        |  |  |  |  |
| Open Additional View                                     | C Portrait 🛄 Landscape                              |        |  |  |  |  |
| Quick Snapshot<br>Save Spanshot As                       | Width 8.50 Height 11.00                             |        |  |  |  |  |
| Print Snapshot                                           | Margins                                             |        |  |  |  |  |
| Close                                                    | Top 0.50 Left 0.50                                  |        |  |  |  |  |
|                                                          | Bottom 0.50 Right 0.50                              |        |  |  |  |  |
|                                                          | Units inches                                        | Cancel |  |  |  |  |

This image is shown on paint soft after saving.

You can use this image in your document or slide.

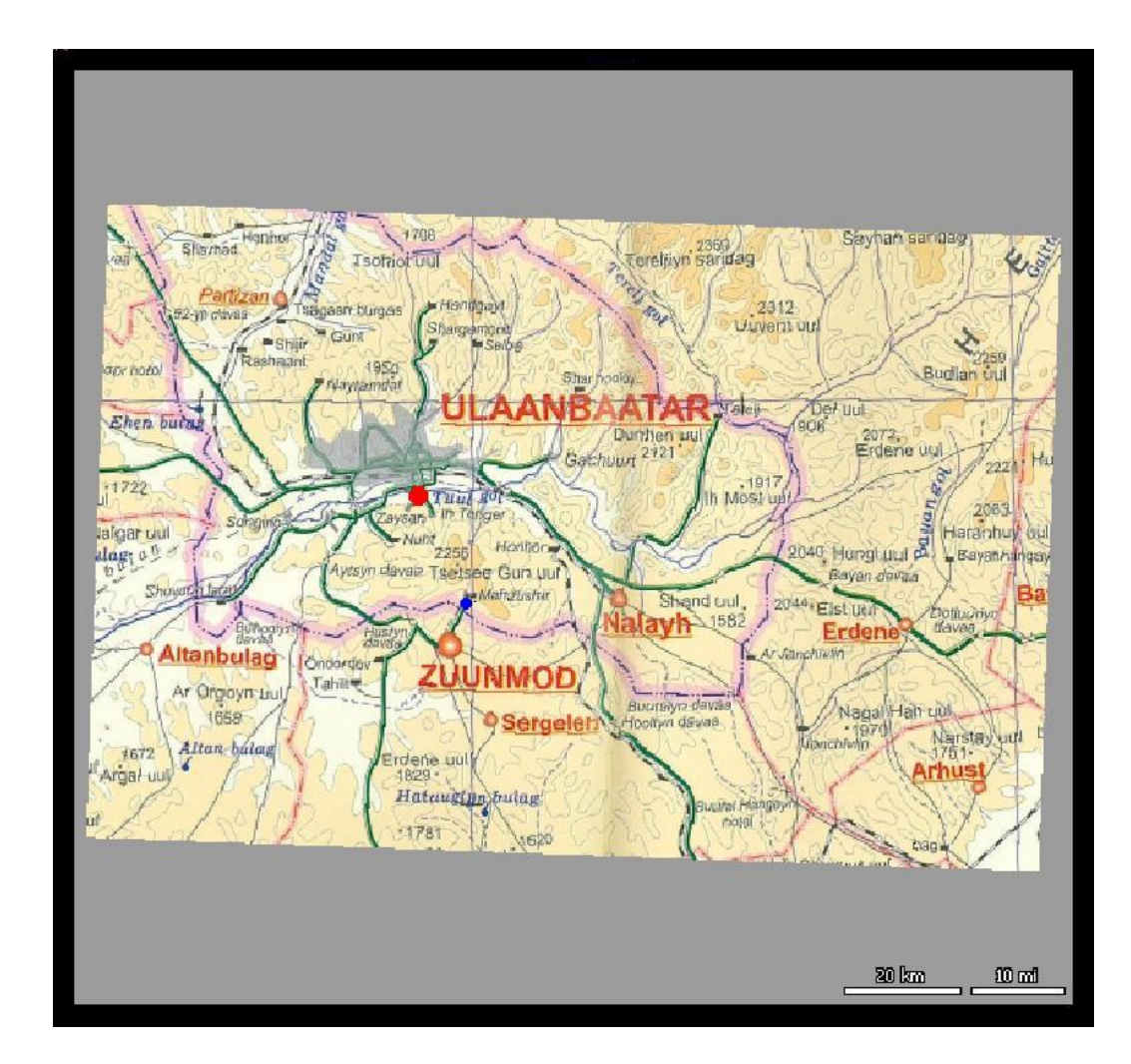